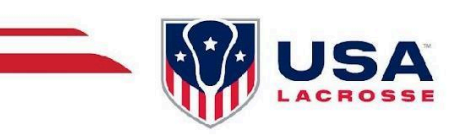

## **NEW COACH ENROLLMENT**

## How to Enroll in Coach Certification:

\*Note: These instructions are ONLY for new coaches who first need to set up their USA Lacrosse account in order to start their certification training

- 1. Go to the USA Lacrosse login page: USA Lacrosse Login
- 2. If this is your first time here, click: RECOVER OR RESET YOUR PASSWORD
- 3. Enter the email address that you used to register with your program/league
- 4. Check your email and follow the prompts to create a new password
- 5. Login to your new account, and click the red button that says: VIEW/EDIT PROFILE
- 6. Scroll down and click: UPDATE YOUR INVOLVEMENT WITH LACROSSE
- 7. In the Coach section, select the appropriate game type (Boys, Girls, or Both)
- 8. Complete updating your involvement in lacrosse
- 9. Scroll down and click SAVE
- 10. You are now enrolled and can begin Coach Certification (see separate instructions)

Find more info and tips on the e-Learning Program here: e-Learning Program